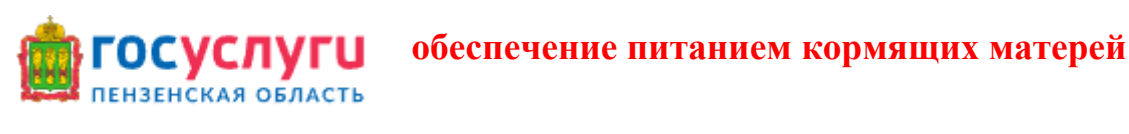

| 1.             | Войдите в личный кабинет, нажав                                                                   | инет                    |                 |
|----------------|---------------------------------------------------------------------------------------------------|-------------------------|-----------------|
|                |                                                                                                   | госуслуги               |                 |
|                |                                                                                                   | Телефон / Email / СНИЛС |                 |
|                |                                                                                                   | Пароль                  |                 |
|                |                                                                                                   | Восстановить            |                 |
| 2.             | Ввелите логин и пароль от личного кабине                                                          | Войти                   |                 |
| <del>3</del> . | Вверху страницы                                                                                   | нажмите                 | <u>Услуги</u>   |
|                | ензенская область<br>В СПОСУСЛУГИ ОПЛАТА ,                                                        | Дневник Поддержка С     | урская земля 60 |
|                | ч                                                                                                 | Социальное обеспечение  |                 |
| 4.             | Из списка предложенных групп выбери                                                               | ITE                     |                 |
|                | далее Пособия, субсидии и компенсации                                                             | выберите необходи       | мую услугу      |
|                | Назначение и выплата ежемесячного<br>пособия на обеспечение питанием детей в<br>возрасте до 3 лет |                         |                 |

5. Выберите отдел ведомства согласно Вашей регистрации по паспорту

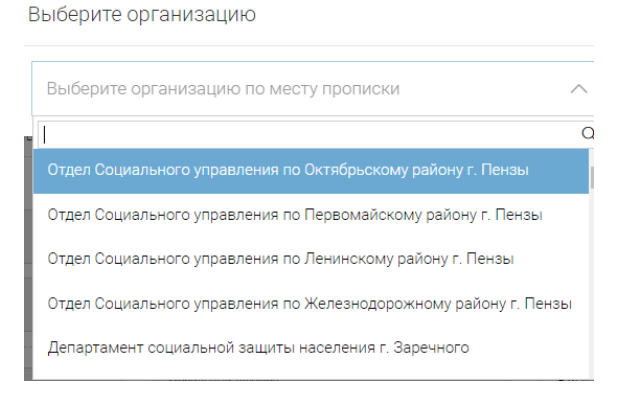

- 6. Проверьте Ваши данные (ФИО, адрес регистрации).
- 7. Введите номер счета и наименование банка получателя.
- 8. Проверьте или введите сведения о ребенка, сфотографируйте или загрузите уже

| имеющееся | фото | свидетельства | 0 | рождении | ребенка |
|-----------|------|---------------|---|----------|---------|
|           |      |               |   | A        |         |

Скан-копия свидетельства о рождении ребёнка

Выберите файл Файл не выбран

Обязательно для заполнения

Формат прикрепляемого файла должен соответствовать одному из следующих: doc, docx, pdf, jpg, zip, rar, tar, tiff.

## отсканированный файл, с изображением документа, удостоверяющего его

## личность

Скан-копия документа, удостоверяющего личность второго родителя (основные паспортные данные и сведения о регистрации) Выберите файл Файл не выбран

Формат прикрепляемого файла должен соответствовать одному из следующих: doc, docx, pdf, jpg, zip, rar, tar, tiff.

## 10. Подтвердите правильность заполнения заявления

## 4 подтверждение правильности заполнения заявки

🗹 Подтверждаю, что все указанные в заявке данные верны

11. После заполнения всей необходимой информации нажмите

12. Заявление отправлено, результата рассмотрения будет отправлен в личный

Отправить

кабинет в Заявления.